## Инструкция по подключению логгера SAVERIS к новой сети WiFi

1. Включить логгер;

2. Подключить логгер кабелем USB (идет в комплекте поставки) к ноутбуку или иному ПК;

3. Подождать формирование \*.pdf в логгере (на логгере отображается % процесса создания документа);

4. После завершения п.3 на дисплее логгера отобразится «USB»;

5. Открываем на компьютере диск «SAVERIS»

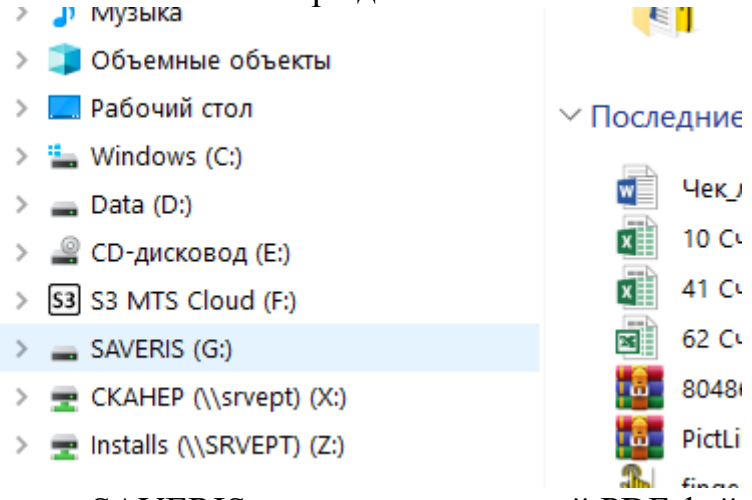

6. На диске «SAVERIS» находим созданный PDF файл конфигурации (

🔁 WiFiConf.pdf

) и открываем его;

7. В появившемся окне вводим параметры конфигурации:

Account ID: <<u>аккаунт пользователя в облаке Saveris</u>> (при регистрации в облаке testo <u>https://www.saveris.net/users/login</u>);

Network Name (SSID): <Название сети WiFi>, к которой подключается логгер Если для WiFi

|   | Security | WEP/WPA or WPA2 |
|---|----------|-----------------|
| P | Password |                 |

8. Нажимаем «Save configuration»

9. Логгер будет подключен к новой сети. Индикатор WiFi сигнала должен быть полный.

10. Отключить логгер от компьютера и установить логгер в место измерений.

## Подключение нового логгера

Если в облаке testo необходимо зарегистрировать новый логгер, то для его подключения используйте мастер подключения интерфейса облака testo.

Мастер подключения запускается нажатием на иконку (правый верхний угол интерфейса), после чего необходимо следовать инструкциям на экране.

## Стово Сохранить конфитурацию 4. Готово 1. Подключить WiFi-поггер 2. Дайные WLAN 3. Сохранить конфитурацию 4. Готово Сперь подсоедините WiFi-логгер к ПК. Сперь подсоедините WiFi-логгер к ПК. 1. Insert batteries or remove battery insulation strips 2. Соединить логгер данных посредством USB-кабеля 3. Оп an instrument with display, the - Importance symbol lights up. 3. Оп ал instrument with display, the - Importance symbol lights up.

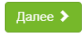